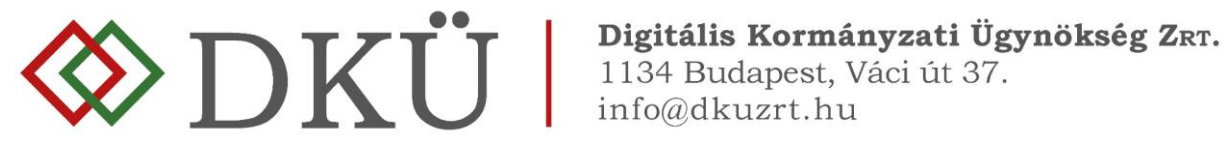

# BESZERZÉSI IGÉNY FELTÖLTÉSE ÉS A JÓVÁHAGYÁS FOLYAMATA

### Felhasználói útmutató

#### I. Fogalmak

- 1. A Nemzeti Hírközlési és Informatikai Tanácsról, valamint a Digitális Kormányzati Ügynökség Zártkörűen Működő Részvénytársaság és a kormányzati informatikai beszerzések központosított közbeszerzési rendszeréről szóló 301/2018. (XII. 27.) Korm. rendelet (a továbbiakban: Korm. rendelet) 7. § alapján az érintett szervezetnek fel kell töltenie
  - a) az informatikai beszerzésre vonatkozó igényét,
  - b) a rendkívüli informatikai beszerzésre vonatkozó igényét, valamint
  - c) az üzemszerű működés biztosításához szükséges informatikai beszerzésre vonatkozó igényét.
- A Korm. rendelet 1. § (4) bekezdése szerint 2.
  - a) Éves informatikai beszerzési terv: az adott naptári évre vonatkozó, tervezhető, összesített, az érintett szervezet napi működésének fenntartásához feltétlenül beszerezni szükséges informatikai eszközöket és szoftvereket, valamint az ezekhez kapcsolódó szolgáltatásokat részletesen felsoroló dokumentáció, a Portálon meghatározott struktúra és adattartalom szerint részletezve.
  - b) Éves informatikai fejlesztési terv: az adott naptári évre vonatkozó, tervezhető, összesített, az érintett szervezet napi működésének fenntartásához feltétlenül beszerezni nem szükséges, a meglévő informatikai eszköz-, szoftver- és alkalmazásállomány korszerűsítését, bővítését, továbbfejlesztését vagy cseréjét eredményező informatikai eszközöket, szoftvereket és alkalmazásfejlesztéseket, valamint az ezekhez kapcsolódó szolgáltatásokat részletesen felsoroló dokumentáció, a Portálon meghatározott struktúra és adattartalom szerint részletezve.
  - c) Informatikai beszerzési igény: az éves informatikai beszerzési vagy fejlesztési tervben szereplő, előre tervezett beszerzési igény.
  - d) Rendkívüli informatikai beszerzésre vonatkozó igény: az éves informatikai beszerzési vagy fejlesztési tervben nem szereplő, előre nem tervezett beszerzési igény.
  - e) Üzemszerű működés biztosításához szükséges informatikai beszerzésre vonatkozó igény: az éves informatikai beszerzési vagy fejlesztési tervben nem szereplő, előre nem tervezett beszerzési igény, amely kritikus működési kényszer miatt jelentkezik.
- 3. Informatikai beszerzési igény a nyilvántartásba vett éves informatikai beszerzési vagy éves informatikai fejlesztési terv miniszter által jóváhagyott elemeire nyújtható be. (Beszerzési igény benyújtása tervmódosítás nélkül vagy tervmódosítással.)
- Az éves informatikai beszerzési vagy éves informatikai fejlesztési tervben nem szereplő 4. tételekre - elsősorban rendkívüli vagy üzemszerű működés biztosításához szükséges informatikai beszerzésre vonatkozóan – beszerzési igény új igényként nyújtható be.
- 5. Az éves informatikai beszerzési vagy éves informatikai fejlesztési terv miniszteri jóváhagyását megelőzően tervjóváhagyást megelőző igényként nyújtható be beszerzési igény a még jóvá nem hagyott tervben szereplő tételekre vonatkozóan.

## II. <u>A beszerzési igény rögzítésének folyamata</u>

- 1. A Portálra feltöltött tervre vonatkozó miniszteri döntésről (jóváhagyás, feltételekkel történő jóváhagyás vagy elutasítás) az érintett szervezet a DKÜ Portálon keresztül kap tájékoztatást, amelyről a DKÜ Zrt. értesítést küld az érintett szervezet kapcsolattartója részére, az általa megadott e-mail címre.
- 2. A kapcsolattartó a Portálra történő bejelentkezést követően az "Ügyintézés" főmenü "Feladatkosár" menüpontjában megtekintheti a végleges döntésről szóló értesítést.

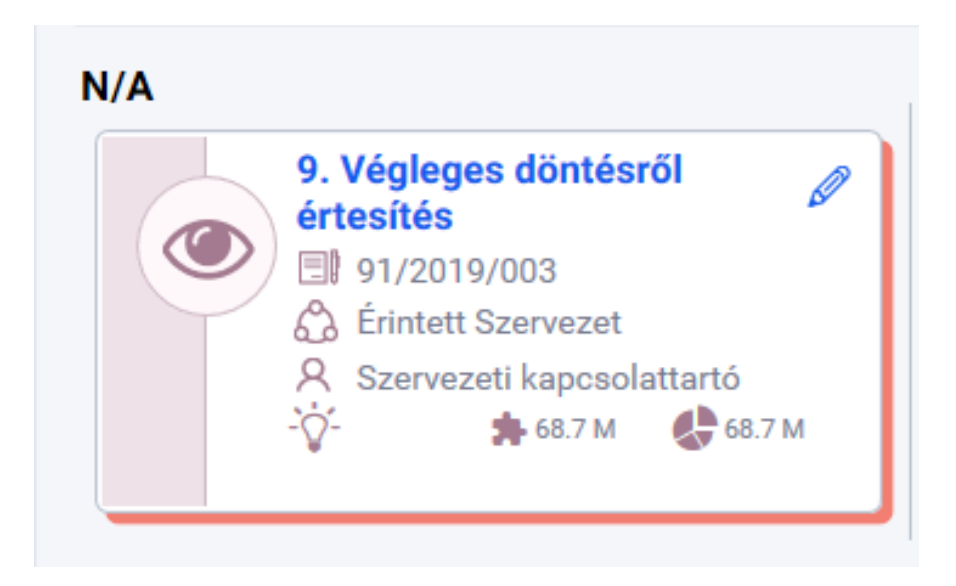

3. A kapcsolattartó a döntést, a felugró ablak bal oldalán, "A döntést tudomásul vettem" megjelölésű checkbox-ot kipipálva fogadja el.

| Feladat szerkesztése           |                                                             | T   C                          | × 2    | в  | eszerzés / Közbeszerzés alapadatok  | Visszajelzések     | Hiánypótlási változások | 1 | сĒ |
|--------------------------------|-------------------------------------------------------------|--------------------------------|--------|----|-------------------------------------|--------------------|-------------------------|---|----|
| Feladat leírás                 | 9. Végleges döntésről értesítés                             |                                | ×      | zı |                                     |                    |                         |   |    |
| Felelős                        | Szervezeti kapcsolattartó                                   |                                | 1 ×    | ι. |                                     |                    | Alapadatok              |   | Ø  |
| Daádasaás időnestis            | 2010 09 29 15:42                                            |                                | ~ 616a |    | Szervezet                           |                    | DKÜ Alma Gyár           |   |    |
| Beerkezes idopontja            | 2019.08.28. 15:42                                           |                                | ×      | 12 | Azonosító                           |                    | 101/                    |   |    |
| A miniertari döntéeről erőlő t | anúcítuány a dokumantumtárban, valamint a Baszarzás/Közbasz | rerzée alanadatok nanel jobh f | aleő   | ь. | Beszerzések közbeszerzések éve      |                    | 2025                    |   |    |
| sarkán elbelvezett ceruza ikoz | nostvarý a dokumentumantan, valamint a beszerzes közösz     | lén található men              | 0100   | é  | A fejlesztési tervsorok becsült net | tó értéke          | 0 Ft                    |   |    |
| sarkan emeryezen ceruza ita    | a jobb ordan parles, boxumentamok ran                       | ren talamato meg. 😈            |        | н. | A beszerzesi tervsorok becsult ne   | tto erteke         | 2 881 932 590 Ft        |   |    |
| A däntést tudemésu vottem      |                                                             |                                |        |    | L étrebozya                         | orok becsuit nette | 2019 07 25 11:00        |   |    |
| A dontest tudomasurvettem      |                                                             |                                |        |    | Letterberg                          |                    | 2010/07/20. 11:00       |   |    |
| 🗸 Mentés 🛛 Ø Mégsen.           |                                                             |                                |        | Ł  |                                     | Mi                 | niszteri döntés         |   |    |
|                                |                                                             |                                |        |    | Döntés                              |                    | Jőváhagyás              |   | _  |
|                                |                                                             |                                |        |    |                                     |                    |                         |   |    |
|                                |                                                             |                                |        |    |                                     |                    |                         |   |    |
|                                |                                                             |                                |        |    |                                     |                    |                         |   |    |
|                                |                                                             |                                |        | Ý  |                                     |                    |                         |   |    |
|                                |                                                             |                                |        |    |                                     |                    |                         |   |    |
|                                |                                                             |                                |        |    |                                     |                    |                         |   |    |
|                                |                                                             |                                |        |    |                                     |                    |                         |   |    |
|                                |                                                             |                                |        |    |                                     |                    |                         |   |    |
|                                |                                                             |                                |        |    |                                     |                    |                         |   |    |
|                                |                                                             |                                |        |    |                                     |                    |                         |   |    |
|                                |                                                             |                                |        |    |                                     |                    |                         |   |    |
|                                |                                                             |                                |        |    |                                     |                    |                         |   |    |
|                                |                                                             |                                |        |    |                                     |                    |                         |   |    |
|                                |                                                             |                                |        |    |                                     |                    |                         |   |    |
|                                |                                                             |                                |        |    |                                     |                    |                         |   |    |
|                                |                                                             |                                |        |    |                                     |                    |                         |   |    |
|                                |                                                             |                                |        |    |                                     |                    |                         |   |    |
|                                |                                                             |                                |        |    |                                     |                    |                         |   |    |
|                                |                                                             |                                |        | 1  |                                     |                    |                         |   |    |

- 4. Éves informatikai beszerzési vagy éves informatikai fejlesztési tervben szereplő tervsorra vonatkozó beszerzési igény benyújtása a döntés tudomásulvétele nélkül nem lehetséges.
- 5. Elutasított tervre vagy egy terv elutasított tervsorára beszerzési igény nem nyújtható be.

#### A. Beszerzési igény feltöltése

1. Beszerzési igény felvitelére - a DKÜ Portálra történő bejelentkezést követően - az "Ügyintézés" főmenü "Beszerzési igények" menüpontjában a "Beszerzési igény felvitele" gombra kattintva van lehetőség.

| וואס                            | 🗐 🕌 ÜGYINTÉZÉS DOKUMENTUMTÁR                  | TÖRZSADATOK                          |                                    |                                                                                       |                             |
|---------------------------------|-----------------------------------------------|--------------------------------------|------------------------------------|---------------------------------------------------------------------------------------|-----------------------------|
| DRU                             | Feladatkosár Beszerzési és fejlesztési tervek | Aktuális informatikai környezet Mora | tórium alatti beszerzések Beszerz  | rzési igények Éves beszámoló                                                          |                             |
| Beszerzési igények              |                                               |                                      |                                    |                                                                                       | 📅 🍸 🐨   67 🎹 C 🖸            |
| lgény azonosító<br>Excel export | Szervezet<br>X DKÜ Alma Gyár 🖤 X              | Létrehozás dátuma                    | Státusz Be<br>Kérjük válasszon 💌 🗙 | Secsült nettő értékka sjória<br>Körjük válasszon ( – × ) 🗨 Beszerzési igény felvítele | Eluta ított igény felvitele |

 Az első igényfeltöltést megelőzően az érintett szervezet pénzügyi adatait (pénzügyi kapcsolattartó adatai, egyéb pénzügyi adatok, bankszámlaszám) a "Törzsadatok" főmenüben szükséges megadni, amelyre a DKÜ Portál felugró ablaka figyelmeztet.

A "Beszerzési igények" rögzítéséhez pénzügyi törzsadatok is szükségesek. Kérjük lépjen be a "Törzsadatok/Szervezetek" menüpontba és ott adja meg a menüpont által kért pénzügyi információkat. Azt követően megkezdheti a "Beszerzés igények" felvitelét.

Rendben

Az érintett szervezetek regisztráció során rögzített alapadatai automatikusan bekerülnek a "Törzsadatok" főmenü "Szervezetek" menüpontba. A törzsadatok között új mezőként jelenik meg az "Irányító minisztérium" pont. Itt – amennyiben az intézmény rendelkezik felettes szervvel – a legördülő listából szükséges kiválasztani a megfelelő minisztériumot.

A saját adatokban bekövetkező változásokat az érintett szervezeteknek jogszabályban előírt kötelezettsége a DKÜ Portál ezen menüpontjában aktualizálni.

A pénzügyi törzsadatok megadásakor a pénzügyi kapcsolattartó adatait (név, beosztás, elérhetőség), az intézményre vonatkozó adatokat, a számlázási- és bankszámla-adatokat szükséges rögzíteni.

| Szervezet felvitele / módosítása<br>Penzügyi kapcsolattarto adatok |                  |     |   |
|--------------------------------------------------------------------|------------------|-----|---|
| Pükancs.neve                                                       |                  |     |   |
| Recettása                                                          |                  |     | ł |
|                                                                    |                  |     | : |
| NINCS VEZETEKES TELETONSZAM                                        |                  |     |   |
| Pü.telefonszáma 😧                                                  | +36              | ×   |   |
| Email                                                              |                  | ×   |   |
| Pénzügyi kapcsolattartó levelezés                                  | si címe          |     |   |
| Pü. kapcs. lev. címe                                               |                  |     | l |
| megegyezik a székhellyel                                           |                  |     |   |
| Irányítószám                                                       |                  | ×   |   |
| Város                                                              | Kérjük válasszon | ▼ × |   |
| Közterület neve                                                    |                  | ×   | 7 |
| Közterület jellege                                                 | Kérjük válasszon | ▼×  |   |
| Házszám                                                            |                  | ×   |   |
| Egyéb pénzügyi adatok                                              |                  |     |   |
| Intézmény típusa                                                   | Kérjük válasszon | ▼ × |   |
| Cégjegyzékszám                                                     |                  | ×   | 1 |
| Statisztikai számjel                                               | <u></u>          | ×   |   |
| EU-s adószám                                                       |                  | ×   |   |
| Csop.ÁFA cs.azon                                                   |                  | ×   |   |
| Bankszámla adatok                                                  |                  |     |   |

<u>Számlázási cím:</u> az a cím, amelyre az előleg- illetve végszámlát a DKÜ Zrt. kiállítja. Amennyiben a számlázási cím azonos a székhely címével, akkor "A számlázási cím megegyezik a székhely címével" checkbox-ot szükséges kiválasztani.

<u>Bankszámla</u>: az elsődleges bankszámlaszám megadása kötelező. A DKÜ Zrt. az érintett szervezet elsődleges bankszámlaszámára indítja az előleg-visszatérítést és esetleges egyéb pénzügyi tranzakciókat. A "Bankszámla hozzáadása" gombra kattintva a felugró "Bankszámla szerkesztése" ablakban 3x8 karakterben szükséges megadni a számlaszámot. A bankszámla devizaneme nem módosítható.

| ankszámla adatok    |                                   |                    |  |  |  |  |  |
|---------------------|-----------------------------------|--------------------|--|--|--|--|--|
| 🕒 Bankszámla ho     | 🔁 Bankszámla hozzáadása           |                    |  |  |  |  |  |
| SORREND             | BANKSZÁMLA SZÁMA                  | BANKSZÁMLA D. NEME |  |  |  |  |  |
| Elsődleges bankszla | <u>17171111-77777777-00000000</u> | HUF                |  |  |  |  |  |

| Bankszámla szerkesztése |                          |          | ×   |
|-------------------------|--------------------------|----------|-----|
| Elsődleges bankszla 🕑   | 17171111-7777777-0000000 |          | ×   |
| Bankszámla d. neme      | HUF                      |          | X   |
| 🛇 Mentés 🛛 🏵 Még        | sem                      | 🛛 🛛 Törl | lés |

- 3. A pénzügyi törzsadatok rögzítését követően a "Beszerzési igény szerkesztése" ablak jelenik meg, amely két részből áll:
  - a. A bal oldali felületen az érintett szervezet neve és a beszerzési igényre vonatkozó főbb adatok jelennek meg.

A szervezet neve csak a törzsadatok módosításával változtatható meg. A narancssárgával jelzett mezők kitöltése kötelező.

- b. Jobb oldali felület értékei:
  - i. Tervsor: itt lehet megkezdeni a beszerzési igényhez kapcsolódó tervadatok felvitelét.
  - ii. Visszajelzések: itt olvashatók a jóváhagyási folyamat során a DKÜ-től érkező üzenetek.
  - iii. Dokumentumok: itt tölthetők fel a beszerzési igényhez kapcsolódó dokumentumok.
  - iv. ÁEF: itt található az "Általános eljárási feltételek" dokumentum, amelyet az igény benyújtásához szükséges elfogadni, a lap alján található checkbox-ot kipipálva és a "Mentés" gombra kattintva.

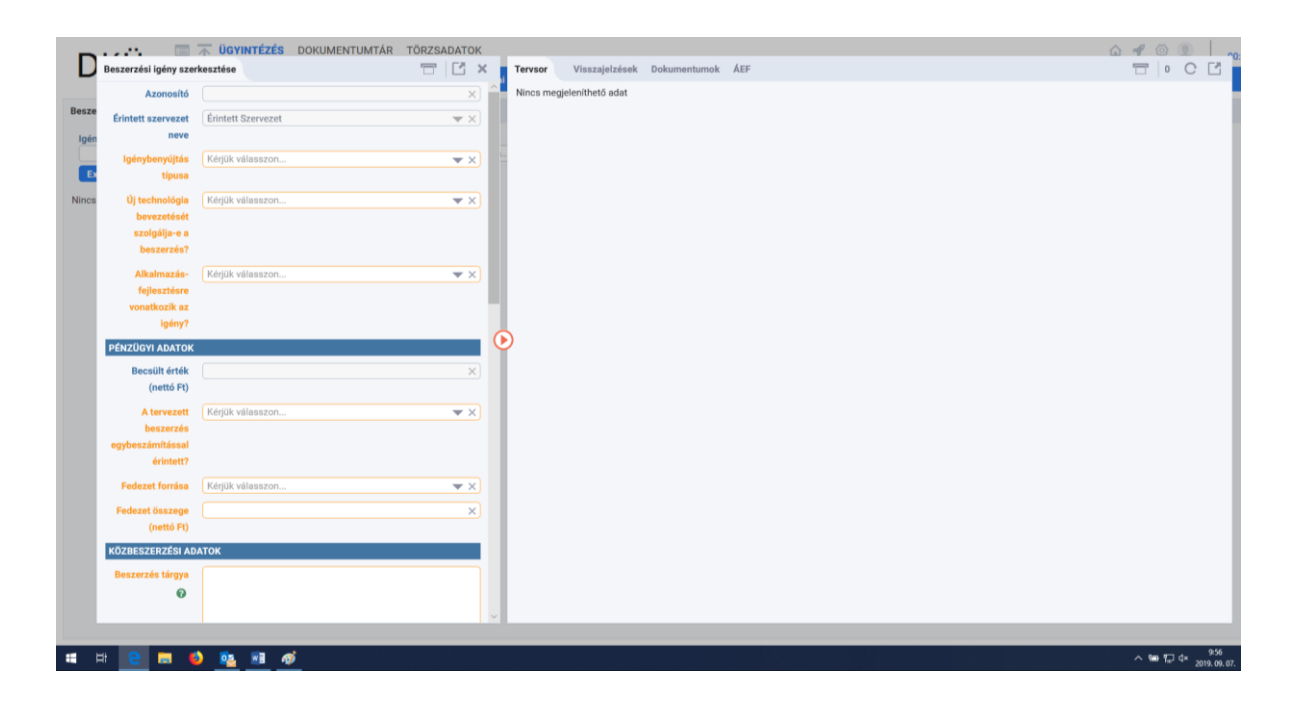

- 4. Az igény felviteléhez a felugró ablak bal oldalán van lehetőség kiválasztani az **igénybenyújtás típusát**. Az igénybenyújtás típusa lehet:
  - a. Tervsor módosítása nélkül (jóváhagyott terv valamely jóváhagyott tervsora alapján, annak módosítása nélkül).
  - b. Tervsor módosításával (jóváhagyott terv valamely jóváhagyott tervsora egyes elemeinek módosításával).
  - c. Terven kívüli igény (rendkívüli beszerzési igényként vagy üzemszerű működés biztosítását szolgáló igényként nyújtható be).

| Beszerzési igény szer         | kesztése                                      | - C ×      |
|-------------------------------|-----------------------------------------------|------------|
| Azonosító                     |                                               | × ^        |
| Érintett szervezet neve       | Érintett Szervezet                            | <b>~</b> X |
| lgénybenyújtás<br>típusa      | Kérjük válasszon<br>Tervsor módosítása nélkül | ▼ ×        |
| Új technológia<br>bevezetését | Tervsor módosításával<br>Terven kívüli igény  |            |

5. **Tervsor módosítása nélkül vagy tervsor módosításával** történő igénybenyújtás esetén, a beszerzési igénnyel érintett tervsor kiválasztásához a "Tervsor" mezőben található "…" (három pont)-ra szükséges kattintani.

| lgénybenyújtás<br>típusa      | Tervsor módosítása nélkül | <b>•</b> × |
|-------------------------------|---------------------------|------------|
| Tervsor                       |                           |            |
| Új technológia<br>bevezetését | Kérjük válasszon          | ▼ ×        |
| lgénybenyújtás<br>típusa      | Tervsor módosításával     | ▼×         |
| Tervsor                       |                           | <u> </u>   |
| Új technológia<br>bevezetését | Kérjük válasszon          | ▼ ×        |

6. Ezt követően a betöltődő, már jóváhagyott tervből azt a tervsort szükséges kijelölni, amelyre vonatkozóan a beszerzési igény benyújtásra kerül, majd a "**Rendben**" gombra szükséges kattintani.

| Tervsor választó                |                      |                        |                     |                |                                                   |                                                          |                        | 44 C 📑 🗙                  |
|---------------------------------|----------------------|------------------------|---------------------|----------------|---------------------------------------------------|----------------------------------------------------------|------------------------|---------------------------|
| Szervezet                       | Restortés            | i áu                   |                     |                |                                                   |                                                          |                        |                           |
| DKÜ Alma Gyár                   | ▼ × 2019             | T X                    |                     |                |                                                   |                                                          |                        |                           |
|                                 |                      |                        |                     |                |                                                   |                                                          |                        |                           |
| oszlopok láthatósága 🔻 🦼        | 🐍 TERV AZONOSÍTÓ 🤝 📔 | 🕯 OSZLOPOK RÖGZÍTÉSE 🤝 | j≡ ≡  <del>1</del>  |                |                                                   |                                                          |                        | <b>C</b> 1                |
| BENYÚJTOTT IGÉNYEK SZÁMA 🍸      | TERV AZONOSÍTÓ       | TERVSOR SORSZÁM 🍸      | MEGTEKINT <b>T</b>  | TÉTEL <b>T</b> | TERVEZETT ELJÁRÁS PONTOS MEGNEVEZÉSE 🍸            | TERVEZETT ELJÁRÁS INDOKLÁSA, RÉSZLETEZÉSE 🍸              | FEJLESZTÉS-E? <b>T</b> | AZ ÉRINTETT SZERVE.       |
| 🖧 101/2019/008 (Terv azonositó) |                      |                        |                     |                |                                                   |                                                          |                        | ^                         |
| 6                               | 101/2019/008         | 000002                 | Megtekintés         | 1 tétel        | Elektronikus beszerzési rendszer egységesítése    | Jelenleg két külön beszerzési rendszert használunk, me   | Nem                    | Kbt. hatálya alá nem      |
| 4                               | 101/2019/008         | 000003                 | Megtekintés         | 1 tétel        | SalesForce rendszer fejlesztése, licensz bővítése | Üzleti értékesítési osztályunk számára egyedi workflow   | Nem                    | Kbt. hatálya alá nem      |
| 6                               | 101/2019/008         | 000004                 | Megtekintés         | 2 tétel        | 17 db Huawei S5730-44C-HI switch beszerzése       | Hálózat korszerűbb konfigurálását biztosító eszközök (   | Nem                    | Kbt. hatálya alá nem      |
| 2                               | 101/2019/008         | 000006                 | Megtekintés         | 1 tétel        | Optikai szerelési anyag/kötődoboz beszerzés       | Általánosságban rendezvényeken szükséges optikai át      | Nem                    | Kbt. hatálya alá nem      |
| 0                               | 101/2019/008         | 000016                 | Megtekintés         | 1 tétel        | Felügyeleti rendszer az OMK-beli OLGI-eszközökh   | Az OLGI rendszer OMK-ban telepített részegységeinek b    | Nem                    | Kbt. hatálya alá nem      |
| 3                               | 101/2019/008         | 000017                 | Megtekintés         | 1 tétel        | Kiegészítő és tartalék eszközök az OLGI-rendszer  | Kiegészítő és tartalék eszközök az OLGI-rendszer üzem    | Nem                    | Kbt. hatálya alá nerr     |
| 3                               | 101/2019/008         | 000018                 | Megtekintés         | 1 tétel        | OLGI Inserter                                     | Kiegészítő és tartalék eszközök az OLGI-rendszer üzem    | Nem                    | Kbt. hatálya alá nem      |
| 0                               | 101/2019/008         | 000019                 | Megtekintés         | 1 tétel        | Tárnok mérőszoftver frissítés                     | NMHH-s mérőrendszerben használt adásazonosító kár        | Nem                    | Kbt. hatálya alá nem      |
| 0                               | 101/2019/008         | 000020                 | Megtekintés         | 1 tétel        | Ethernet és transzport mérőműszer                 | Telco adatátviteli mérésekhez (RFC2594), összekötteté    | Nem                    | Kbt. hatálya alá nem      |
| 3                               | 101/2019/008         | 000007                 | Megtekintés         | 1 tétel        | 63 db Teljesítmény mérő fej                       | ProM FLM-hez szervizekbe                                 | Nem                    | Kbt. hatálya alá nem      |
| 5                               | 101/2019/008         | 000008                 | Megtekintés         | 1 tétel        | Cisco ASR1K tápegység beszerzés                   | Iskolai Wifi központi szolgáltatás Hálózat használati sz | Nem                    | Kbt. hatálya alá nem      |
| 1                               | 101/2019/008         | 000021                 | Megtekintés         | 1 tétel        | Asztali digitális multiméter                      | Javítások alkalmával jobban és megbízhatóbban tudjuk     | Nem                    | Kbt. hatálya alá nem      |
| 1                               | 101/2019/008         | 000022                 | Megtekintés         | 1 tétel        | Műszeropció meglévő műszerhez                     | Az iOLM licenszre lenne szükségem az optikai hálózat     | Nem                    | Kbt. hatálya alá nem      |
| 1                               | 101/2019/008         | 000023                 | Megtekintés         | 1 tétel        | Spinner AMS system                                | Antenna rendszereink felügyeleti rendszere               | Nem                    | Kbt. hatálya alá nem      |
| 0                               | 101/2019/008         | 000037                 | Megtekintés         | 1 tétel        | Multimédiás demó eszközök                         | Új technológiák kipróbálására, tesztelésére kisértékű es | Nem                    | Kbt. hatálya alá nem      |
| 1                               | 101/2019/008         | 000038                 | Megtekintés         | 1 tétel        | Multimédiás storage bővítés                       | Meglévő tartalomkiszolgáló 150TB-os Huawei storage       | Nem                    | Kbt. hatálya alá nem      |
| 2                               | 101/2019/008         | 000039                 | Megtekintés         | 1 tétel        | Mobiltelefonok beszerzése                         | 2 évesnél idősebb készülékek cseréje.                    | Nem                    | Kbt. hatálya alá nem      |
| 1                               | 101/2019/008         | 000040                 | Megtekintés         | 1 tétel        | IoT pilotok                                       | loT pilot projektekhez szükséges eszközbeszerzések       | Nem                    | Kbt. hatálya alá nem      |
| 0                               | 101/2019/008         | 000009                 | Megtekintés         | 1 tétel        | Cisco Nexus 7710 tápegység beszerzés              | Iskolai Wifi központi szolgáltatás Hálózat használati sz | Nem                    | Kbt. hatálya alá nem      |
| 2                               | 101/2019/008         | 000010                 | Megtekintés         | 1 tétel        | Suli Wifi core - router vpn licensz               | 2 db SL-4330-SEC-K9= licensz az alábbi routerekre: Rou   | Nem                    | Kbt. hatálya alá nem      |
| 1                               | 101/2019/008         | 000041                 | Megtekintés         | 1 tétel        | Microsoft Licensz Beszerzés                       | Ebben az évben lejárnak a szerver és kliens oldali Micro | Nem                    | Kbt. hatálya alá nem      |
| 0                               | 101/2019/008         | 000042                 | Megtekintés         | 1 tétel        | Kliens eszközök javítás                           | IT kliens eszközök eseti javíttatása IT szolgáltatóval   | Nem                    | Kbt. hatálya alá nem      |
| <                               | 101/2010/200         | 000040                 | A A CONTRACTOR OF A | 4 4/4-1        | sauluitant dan tanàné                             | a a chuil a chuil ann ann an tha chuil a                 | N1                     | What he walk in all and a |
|                                 |                      |                        |                     |                |                                                   |                                                          | Rend                   | ben 🕴 Mégsem              |
|                                 |                      |                        |                     |                |                                                   |                                                          |                        |                           |

7. Az oldal a "Beszerzési igény szerkesztése" ablakba navigálja a felhasználót, amelynek jobb oldalán betöltődnek a kiválasztott tervsor adatai, amelyeket – tervsor módosítása nélküli igénybenyújtásnál – az adott tervsor sorában a "Megtekintés" gombra kattintva lehet részleteiben megismerni.

| Tervsor választó                |                                                                          |                   |                    |         |                                                   |                                                        |                 | 44 C 🖾 🗙             |  |  |
|---------------------------------|--------------------------------------------------------------------------|-------------------|--------------------|---------|---------------------------------------------------|--------------------------------------------------------|-----------------|----------------------|--|--|
| Szervezet<br>DKÜ Alma Gyár      | Beszerzés                                                                | si év<br>▼ ×      |                    |         |                                                   |                                                        |                 |                      |  |  |
| S OSZLOPOK LÁTHATÓSÁGA 🔻        | 🐌 OSZLOPOK LÁTHATÓSÁGA 🔻 🖧 TERV AZONOSÍTÓ 👻 📳 OSZLOPOK RÖGZÍTÉSE 👻 🚝 🗮 🖼 |                   |                    |         |                                                   |                                                        |                 |                      |  |  |
| BENYÚJTOTT IGÉNYEK SZÁMA 🍸      | TERV AZONOSÍTÓ                                                           | TERVSOR SORSZÁM T | MEGTEKINT <b>T</b> | TÉTEL 📍 | TERVEZETT ELJÁRÁS PONTOS MEGNEVEZÉSE 🝸            | TERVEZETT ELJÁRÁS INDOKLÁSA, RÉSZLETEZÉSE 🍸            | FEJLESZTÉS-E? 🍸 | AZ ÉRINTETT SZERVE   |  |  |
| 🖧 101/2019/008 (Terv azonosító) | 101/2019/008 (Terr #zonositó)                                            |                   |                    |         |                                                   |                                                        |                 |                      |  |  |
| 6                               | 101/2019/008                                                             | 000002            | Megtekintés        | tétel   | Elektronikus beszerzési rendszer egységesítése    | Jelenleg két külön beszerzési rendszert használunk, me | Nem             | Kbt. hatálya alá nem |  |  |
| 4                               | 101/2019/008                                                             | 000003            | Montokintén        | 1 tétel | SalesForce rendszer fejlesztése, licensz bővítése | Üzleti értékesítési osztályunk számára egyedi workflow | Nem             | Kbt. hatálya alá nem |  |  |
| 6                               | 101/2019/008                                                             | 000004            | Megtekintés        | 2 tétel | 17 db Huawei S5730-44C-HI switch beszerzése       | Hálózat korszerűbb konfigurálását biztosító eszközök ( | Nem             | Kht, hatálya alá nem |  |  |

Ezt követően a **(Köz)beszerzési tervsorok ablak** jelenik meg, ahol a bal oldalon az adott tervsor adatai láthatók, míg a jobb oldali "Tétel" oldalon az adott tervsor egyes tételei jelennek meg, amelyeket szintén "Megtekintés" gombra kattintva lehet részleteiben megismerni.

| Tervsor választó                  |                          |                                                   |              |      |                    |               |             |                          |            | T    | 44 C 🖾 🗙             |
|-----------------------------------|--------------------------|---------------------------------------------------|--------------|------|--------------------|---------------|-------------|--------------------------|------------|------|----------------------|
| Szervezet<br>DKÜ Alma Gyár        | (Köz)beszerzési tervsore | *                                                 | <b>T Z</b> × | Τé   | itel               |               |             | T T   1                  | сĔ         |      |                      |
|                                   | Tervsor sorszám          | 000003                                            | X ^          | B    | OSZLOPOK LÁTHATÓSÁ | ÁGA ▼ 🔚 🗃     |             |                          | <b>D</b> 1 |      |                      |
| BO USZLUPUK LATHATUSAGA           | Fejlesztés-e? 🕜          | Nem                                               | ▼ X          |      | TERVSOR SORSZÁM    | TÉTEL SORSZÁM | MEGTEKINTÉS | ÁLLAMI NORMATÍVA FŐ      | KATEGÓRIA  |      |                      |
| BENYÚJTOTT IGÉNYEK SZÁM           | Az érintett              | Kbt. hatálya alá nem tartozó szervezet            | <b>*</b> ×   | √E . | 000003             | 000001        | Megtekintés | Információtechnológiai n | endszerek  | E? 🕇 | AZ ÉRINTETT SZERVE   |
| 4 01/2019/008 ( <i>Terv azono</i> | szervezet Kbt.           |                                                   |              | tre  |                    |               |             |                          |            |      | Kht hatálya alá nem  |
|                                   | szerinti státusza 🕢      |                                                   |              | sf   |                    |               |             |                          |            |      | Kbt. hatálya alá nem |
|                                   | Tervezett eljárás        | SalesForce rendszer fejlesztése, licensz bővítése | ×            | ь    |                    |               |             |                          |            |      | Kbt. hatálya alá nem |
|                                   | pontos                   |                                                   |              | ke   |                    |               |             |                          |            |      | Kbt. hatálya alá nem |
|                                   |                          |                                                   |              |      |                    |               |             |                          |            |      | Market and the       |

| (K | Tétel                            |                                    | □ I X *      | ilitozásnapló 🗇 🍸 🗐                                                  | 2 C 🖪    |
|----|----------------------------------|------------------------------------|--------------|----------------------------------------------------------------------|----------|
|    | Tétel sorszám                    | 000001                             | ×            | Módosító személy Mező neve                                           |          |
|    | Tervezett beszerzés tár          | gya állami normatíva kódok alapján |              | Kérjük válasszon. ▼ X Kérjük válasszon ▼ X                           | AP       |
|    | Főkategória                      | Információtechnológiai rendszerek  |              | <b>√áltozás dátuma</b>                                               | ¢        |
|    | 1. Alkategória                   | Szoftver rendszerek és elemeik     | <b>•</b> ×   |                                                                      |          |
| S  | 2. Alkategória                   | Célszoftverek                      | <b>•</b> ×   | OSZLOPOK LATHATOSAGA V A CSOPORTOSITAS V EM OSZLOPOK ROGZITE:<br>UND | SE 🔻  9= |
|    | 3. Alkategória                   | Célszoftverek                      | <b>•</b> X   | = 120                                                                | 14211    |
|    | 4. Alkategória                   | Kérjük válasszon                   | ▼ ×          | FELHASZNÁLÓ Y VÁLTOZÁS IDEJE Y MEZŐ NEVE                             | T F      |
|    |                                  |                                    |              | 2019.08.22. 14:12 Becsult netto erteke (Ft)                          | e 1      |
|    | Termék leírása                   |                                    | 0            |                                                                      |          |
|    | Keretmegállapodás<br>azonosítója |                                    | X)           |                                                                      |          |
|    | Egységár (Ft) 🕜                  |                                    | 6 000 000 ×  |                                                                      |          |
|    | Mennyiség (darab)                |                                    | 3 ×          |                                                                      |          |
|    | Becsült nettó értéke             |                                    | 18 000 000 × |                                                                      |          |
| :  | (Ft)                             |                                    |              |                                                                      | > _      |

8. Tervsor módosításával történő igénybenyújtáskor a jobb oldali "Tervsor" felületen az "Eredeti" típusú tervsor alatt új sor jelenik meg "Módosított" megjelöléssel, ahol a "Szerkesztés" gombra kattintva a "(Köz)beszerzési tervsorok" ablak jelenik meg. A bal oldalon az adott tervsor adatai láthatók és szerkeszthetők, míg a jobb oldali "Tétel" oldalon az adott tervsor tételei jelennek meg. Az "Eredeti" típusú tétel alatt új sorban, "Módosított" megjelöléssel a módosított tétel látható.

| E    | Beszerzési igény szer                                        | BOYINTÉZÉS DOKLIMENTLIMTÁR<br>kesztőse |              | Tervso | visszajelzések      | Dokumentumok | ÁEF                       | TT 2 C                   |      | 14:56 |
|------|--------------------------------------------------------------|----------------------------------------|--------------|--------|---------------------|--------------|---------------------------|--------------------------|------|-------|
|      | Azonosító                                                    |                                        | ×            | -<br>• | SZLOPOK LÁTHATÓSÁGA | ★ (三) 三 (N)  |                           |                          | D1   | _     |
| Besz | Érintett szervezet<br>neve                                   | Érintett Szervezet                     | ¥ X          | TiPU   | s MEGTEKINT         | SZERKESZTÉS  | TERVSOR SORSZÁM<br>000001 | KÖTELEZŐ ADATOK KITÖLTVE | 2    | C     |
|      | lgénybenyújtás<br>típusa                                     | Tervsor módosításával                  | ¥ X          | Móde   | stott               | Szerkesztés  | 000001                    | Igen                     |      |       |
| Ninc | Tervsor                                                      | 91/2019/003 - 000001                   | ×            |        |                     |              |                           |                          |      |       |
|      | Új technológia<br>bevezetését<br>szolgálja-e a<br>beszerzés? | (Kérjük válasszon                      | <b>▼</b> X   | €      |                     |              |                           |                          |      |       |
|      | Alkalmazás-<br>fejlesztésre<br>vonatkozik az<br>igény?       | (Kérjük válasszon                      | <b>▼</b> X   | Ŀ      |                     |              |                           |                          |      |       |
|      | PÉNZÜGYI ADATOK                                              |                                        |              |        |                     |              |                           |                          |      |       |
|      | Becsült érték<br>(nettó Pt)                                  |                                        | 68 700 000 × |        |                     |              |                           |                          |      |       |
|      | A tervezett<br>beszerzés                                     | Kérjük válasszon                       | ¥ X          |        |                     |              |                           |                          |      |       |
|      | egybeszámítással<br>érintett?                                |                                        |              | ×      | _                   |              |                           |                          |      |       |
|      | H 😑 🗖 🛛                                                      | 🌢 🔨 🗉 🛷 🥥                              |              |        |                     |              |                           | <u>^∎4</u> ¢,            | 1105 | - 50  |

A tétel módosításához a "Szerkesztés" gombra kattintva felugrik a "Tétel" ablak, ahol az "Eredeti" típusú tétel adatait lehet módosítani. Az "Eredeti" típusú tétel továbbra is látható lesz.

| Beszerzési igény szer  | rkesztése                                                                                                    |       | Tervsor Viss | zajaizisek Dol | Kumentumok AE | F             | E 11 2 C B                |
|------------------------|----------------------------------------------------------------------------------------------------|-------|--------------|----------------|---------------|---------------|---------------------------|
| (Köz)beszerzési tervso | rok                                                                                                    | T B × | Tétel Vier   | zajelzések     |               |               | TT . C I                  |
| Tervsor sorszám        | 000001                                                                                                    | × 1   |              | LATHATOSÁGA    | (三)三)治        |               | 131                       |
| Fejlesztés-e? Ø        | Nem                                                                                                    | w X   | TIPUS        | MEGTERINT      | SZERKESZTÉS   | TÊTEL SORSZÂM | KÖTELEZŐ ADATOK KITÖLTVE? |
| Az érintett            | Kbt. 5. § (1) a.) minisztérium                                                                                                    | * X   | Enedeti      | Megtekintés    |               | 000001        | Igen                      |
| szervezet Kbt.         |                                                                                                    |       | Módosított   |                | Szerkesztés   | 000001        | lgm                       |
| azerinti stätusza      |                                                                                                    |       | Eredeti      | Megtekintés    | -             | 000002        | Igen                      |
| Terrorett alldein      | IT historechai intertechinek                                                                                                    |       | Módosított   |                | Szerkesztés   | 000002        | Igen                      |
| rerezen eperas         | The second system of the second second s |       | Eredeti      | Mogtekintés    |               | 000003        | lgen                      |
| managementics          |                                                                                                    |       | Módosított   |                | Szerkesztés   | 000003        | lgen                      |

9. A feltöltés a "Mentés és validálás" gombra kattintva zárható le. A DKÜ Portál először a kötelező mezők kitöltését, majd a kötelezően feltöltendő dokumentumok meglétét ellenőrzi.

|    | anoversees there are a     | California (California) |              | 411904 T-10 | and the second second | And the second second s | r             |                                                                                                    |      |
|----|----------------------------|-------------------------|--------------|-------------|-----------------------|----------------------------------------------------------------------------------------------------|---------------|----------------------------------------------------------------------------------------------------|------|
|    | (Köz)beszerzési tervsoro   | *                       | 10 × 21 17   | Tétel Vis   | szajelzések           |                                                                                                    |               | TT (• C                                                                                                    | 2    |
| Be | allapota                   |                         | ^            | To oscioro  | K LÁTHATÓRÁGA 👻       |                                                                                                    |               | D                                                                                                    | 1 2  |
|    | Eljárás indításának        | 2019.10.01.             | × 🖽          | De curre o  |                       | [s=[s=[s,0]]                                                                                                    |               | Per la companya de la companya de la companya de la companya de la companya de la companya de la companya de la |      |
|    | tervezett dátuma           |                         |              | TIPUS       | MEGTERINT             | SZERKESZTÉS                                                                                                    | TÉTEL SORSZÁM | KÖTELEZŐ ADATOK KITÖLTVE                                                                                        | 7    |
|    | Használatba vétel,         | 2019.12.29.             | × m          | Eredeti     | Megtekintés           |                                                                                                    | 000001        | Igen                                                                                                    |      |
|    | elvárt dátuma              |                         |              | Mödosított  |                       | Szerkesztés                                                                                                    | 000001        | igen                                                                                                    |      |
| Ni | Atenant                    | Nam                     |              | Eredeti     | Megtekintés           |                                                                                                    | 000002        | igen                                                                                                    | - 84 |
|    | beszerzés                  | rugiii                  | * ^          | Módoshott   |                       | Szerkesztés                                                                                                    | 000002        | Igen                                                                                                    | - 84 |
|    | egybeszámítással           |                         |              | Eredeti     | Megtekintés           |                                                                                                    | 000003        | igen                                                                                                    | - 84 |
|    | érintett?                  |                         |              | Módosított  |                       | Szerkesztés                                                                                                    | 000003        | igen                                                                                                    | - 84 |
|    | Autor Hardel               | Norm                    |              |             |                       |                                                                                                    |               |                                                                                                    |      |
|    | eljárás?                   | Nem                     | * ^          |             |                       |                                                                                                    |               |                                                                                                    |      |
|    | Milven forvásbói           | Saidt                   |              |             |                       |                                                                                                    |               |                                                                                                    |      |
|    | történik a                 | and an                  |              |             |                       |                                                                                                    |               |                                                                                                    |      |
|    | beszerzés?                 |                         |              |             |                       |                                                                                                    |               |                                                                                                    |      |
|    | A tervsor becsült          |                         | 68 700 000 × |             |                       |                                                                                                    |               |                                                                                                    |      |
|    | kens ertéke (Pt)           |                         |              |             |                       |                                                                                                    |               |                                                                                                    |      |
| 1  | 🗈 Mentés piszkoza          | tba                     |              |             |                       |                                                                                                    |               |                                                                                                    |      |
| К  | 🔿 Mantés és validi         | Man D. Mission          |              |             |                       |                                                                                                    |               |                                                                                                    |      |
|    | Contraction and the second |                         | v.           | K           |                       |                                                                                                    |               |                                                                                                    | 2    |
|    |                            |                         |              |             |                       |                                                                                                    |               |                                                                                                    |      |

10. A II.A.4.c. pont szerinti **Terven kívüli igény feltöltésekor** a "Beszerzési igény szerkesztése" ablakban az igénybenyújtás típusának kiválasztásakor szükséges indokolni, hogy az érintett szervezet milyen okból nyújtja be az új igényt.

Terven kívüli igény benyújtásának oka lehet:

- a. Rendkívüli igény.
- b. Üzemszerű működést biztosító igény.

| neve                                           |                                                                              |
|------------------------------------------------|------------------------------------------------------------------------------|
| lgénybenyújtás<br>típusa                       | Terven kívüli igény                                                          |
| Milyen okból kerül<br>benyújtásra?<br>Indoklás | Kérjük válasszon     Rendkívüli igény     Üzemszerű működést biztosító igény |
|                                                |                                                                              |
| Új technológia                                 |                                                                              |

11. A "Beszerzési igény szerkesztése" ablak bal oldalán narancssárgával jelzett kötelező mezők kitöltését követően a jobb oldalon az "Új tervsor" gombra kattintva felugrik a "(Köz)beszerzési tervsorok" ablak. Amennyiben új tervsor feltöltése nélkül akarja benyújtani igényét, a DKÜ Portál "Nincs minden kötelező mező kitöltve!" hibaüzenettel jelzi a tervsor felvitelének szükségességét.

| )  | Beszerzési igény szerk | cesztése            |     | ×        | Tervsor Visszajelzések Dokumentumok ÁEF Változásnapló |  |
|----|------------------------|---------------------|-----|----------|-------------------------------------------------------|--|
|    | Azonosító              |                     | ×   | ()<br>() | 🗘 Új tervsor                                          |  |
| P  | Érintett szervezet     | DKÜ Alma Gyár       | w × |          | Nincs mediatenithető adat                             |  |
| n  | neve                   |                     |     |          |                                                       |  |
| ł. | Igénybenyújtás         | Terven kívüli igény | w × |          |                                                       |  |
|    | tínues                 |                     |     |          |                                                       |  |

12. A "(Köz)beszerzési tervsorok" ablakban a tervsorra vonatkozó adatok megadását követően, a "Tételek felvitelének engedélyezése" gombra kattintva, a jobb oldalon megjelenik az "Új tétel" gomb, amelyre kattintva felvihetővé válnak a tételek.

| Beszerzési igény szerke                        | esztése                                      | T I ×               | Tervsor Visszajelzések | Dokumentumok ÁEF Változásnapló     |   |
|------------------------------------------------|----------------------------------------------|---------------------|------------------------|------------------------------------|---|
| Azonosító                                      | (Köz)beszerzési tervso                       | prok                | = 🗆 ×                  | Tétel Visszajelzések Változásnapló |   |
| Érintett szervezet (                           | Sajátos beszerzési<br>módezer                | Kérjük válasszon    | • x                    | Nincs megjeleníthető adat          |   |
| lgénybenyújtás<br>típusa                       | A beszerzés<br>állapota                      | Kérjük válasszon    | <b>▼</b> X             |                                    |   |
| Milyen okból kerül<br>benyújtásra?             | Eljárás indításának<br>tervezett dátuma      |                     | × 🛍                    |                                    |   |
| Indoklás                                       | Használatba vétel,<br>elvárt dátuma          |                     | × 💼                    |                                    |   |
|                                                | A tervezett<br>beszerzés                     | Kérjük válasszon    | ▼ X                    |                                    |   |
| 0j technológia (                               | egybeszőmítással<br>érintett?                |                     | •                      | )                                  |   |
| bevezetését<br>szolgálja-e a<br>beszerzés?     | Éveken áthúzódó<br>eljárás?                  | Kérjük válasszon    | ▼ X                    |                                    |   |
| Alkalmazás-<br>fejlesztésre                    | Milyen forrásból<br>történik a<br>beszerzés? | Kérjük válasszon    | ▼ ×                    |                                    |   |
| vonatkozik az<br>Igény?                        | A tervsor becsült<br>nettó értéke (51)       |                     | ×                      |                                    |   |
| PÉNZÜGYI ADATOK<br>Becsült érték<br>(nettó Ft) | Tételek felvite                              | lének engedélyezése |                        |                                    |   |
| A tervezett (<br>beszerzés<br>egybeszámítással | Mentés és vali                               | dálás 🛛 🏵 Mégsem    | ×                      |                                    | _ |

| Beszerzési igény szerke          | sztése                                    |                  | <b>T</b>   <b>C</b> × | Tervsor | Visszajelze | ések                 | Dokumentumok ÁEF         | Változásnapló |     |     | - T | O C 🖻 |
|----------------------------------|-------------------------------------------|------------------|-----------------------|---------|-------------|----------------------|--------------------------|---------------|-----|-----|-----|-------|
| Azonosító                        | (Köz)beszerzési tervsoro                  | k                |                       | 1       | r 🖾 🗙       | 1                    | étel Visszajelzések      | Változásnapló | T 1 | • C |     |       |
| e Érintett szervezet (<br>n neve | eljárástípusra                            |                  |                       |         |             | $\boldsymbol{\zeta}$ | Új tétel                 | 1             |     |     |     |       |
| lgénybenyújtás<br>X típusa       | Sajátos beszerzési (<br>módszer           | Kérjük válasszon |                       |         | ▼×          | Ľ                    | ands megjerenniheto adat |               |     |     |     |       |
| Milyen okból kerül benyújtásra?  | A beszerzés (<br>állapota                 | Kérjük válasszon |                       |         | ▼X          | L                    |                          |               |     |     |     |       |
| Indoklás                         | Eljárás indításának (<br>tervezett dátuma |                  |                       |         | × 🏥         |                      |                          |               |     |     |     |       |

13. A tervsor felvitelét követően a "Mentés és validálás" gombra kattintva zárható le a tétel, a tervsor, illetve az igényfeltöltés. A DKÜ Portál először a kötelező mezők kitöltését, majd a kötelezően feltöltendő dokumentumok meglétét ellenőrzi.

|     |                                  | ÜGYINTÉZÉS DOKUMENTUMTÁR           | TÖRZSADATOK |        |                                         | A @ @ 14-56 |
|-----|----------------------------------|------------------------------------|-------------|--------|-----------------------------------------|-------------|
|     | Beszerzési igény szerkesz        | tése                               | T C × T     | ervsor | Visszajelzések Dokumentumok ÁEF         |             |
|     | (K Tétel                         |                                    |             | ×      | l Visszajelzések                        |             |
| Bet | Tétel sorszám 🕢                  |                                    |             | ×      | Keresés a szövegben Mező neve           | 2           |
| I.  | Tervezett beszerzés tár          | gya állami normatíva kódok alapján |             |        | Kérjük válasszon V X                    |             |
| Ľ.  | Főkategória                      | Kérjük válasszon                   | ~           | ×      | 🖣 Kérjük válasszon 🔻 🕨 🛗 🗙 🔯 Érvénytele | enítés      |
| i.  | Termék leírása                   |                                    |             |        | Nincs megjeleníthető adat               |             |
| ı   | Keretmegállapodás<br>azonosítója |                                    |             | ×      |                                         |             |
|     | Egységár (Ft) 🕜                  |                                    |             | ×      |                                         |             |
|     | Mennyiség (darab)                |                                    |             | ×      |                                         |             |
|     | Becsült nettó értéke<br>(Ft)     |                                    |             | ×      |                                         |             |
|     | 🖺 Mentés piszkoz                 | atba                               |             |        |                                         |             |
| I   | 🔗 Mentés és valid                | álás 🛛 😵 Mégsem                    | 🛛 🕄 Törlé   | s      |                                         |             |
|     | La beatericarigeny i             |                                    | ×           |        |                                         | _           |

14. A "Mentés piszkozatba" gombra kattintva a beszerzési igény feltöltött adatait a DKÜ Portál elmenti, de azok megfelelőségét ekkor még nem ellenőrzi. Az elmentett beszerzési igény az Ügyintézés" főmenü "Beszerzési igény" menüben "FOLYAMATBAN" jelzéssel megtalálható. Az elmentett beszerzési igényt a kapcsolattartó később újra megnyithatja szerkesztésre.

| Beszerzési igény     | Ø     |
|----------------------|-------|
| ) 🏚 0.2 M            |       |
| 🗏 🗐 I/91/2019/000001 |       |
| <b>iii</b> 2019      |       |
| 🍰 Érintett Szervezet |       |
|                      |       |
| FOLYAM               | ATBAN |

15. A "Mentés és validálás" gombra kattintva a beszerzési igény feltöltött adatait a DKÜ Portál elmenti és ellenőrzi az alábbiak szerint:

- A kötelező mezők kitöltöttsége: a hibaüzenet konkrétan megjelöli a kitöltendő mezőket.
- A "Dokumentumok" oldalon a kötelező dokumentumok megléte: a hibaüzenet konkrétan megjelöli a feltöltendő dokumentumokat.
- Az "ÁEF" oldalon az "Általános eljárási feltétek" elfogadását. Ha az ÁEF még nincs elfogadva: "Nincs minden kötelező mező kitöltve!" hibaüzenet olvasható.

Kötelezően feltöltendő dokumentumok minden esetben:

- Nyilatkozat becsült értékről.
- Igazolás fedezet rendelkezésre állásáról / Nyilatkozat feltételes eljárásról.
- Műszaki leírás.
- Ellenőrzési szerv tanúsítványa, amennyiben a beszerzési igény benyújtását megelőzően ellenőrzési szervezet általi jóváhagyás vagy észrevételezés történt.
- 16. A beszerzési igény a "Beszerzési igény benyújtása" gombra kattintva véglegesíthető és küldhető elbírálásra. A "Beszerzési igény benyújtása" gombra kattintva a Portál megerősítést kér, hogy valóban be kívánja-e nyújtani a beszerzési igényt, majd az "Igen" gombra kattintva ismét ellenőrzi a kötelező mezők kitöltöttségét, a kötelező dokumentumok feltöltését, valamint az ÁEF elfogadását. A beszerzési igény státusza "BENYÚJTOTT" lesz.

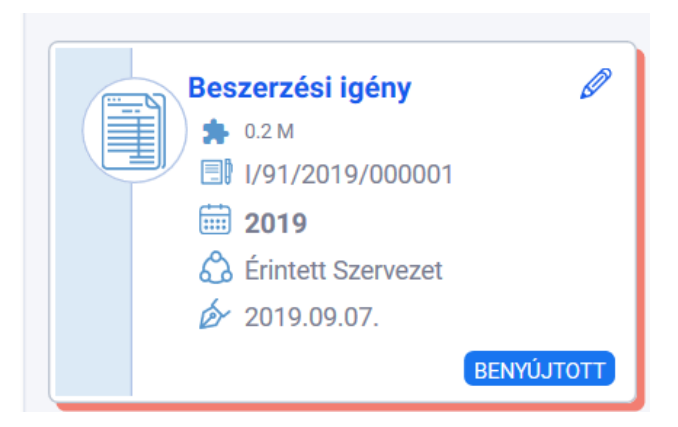

# A benyújtott beszerzési igény vizsgálatának folyamata a 301/2018. (XII.27.) Korm.rendeletben foglaltaknak megfelelően történik.

A beszerzési igények vizsgálatának eredményéről, valamint a beszerzési igényekre vonatkozó miniszteri döntésről az érintett szervezet a DKÜ Portálon keresztül kap tájékoztatást, amelyről a DKÜ Zrt. értesítést küld az érintett szervezet kapcsolattartójának, az általa megadott e-mail címre.

# **B. Hiánypótlás**

Az érintett szervezetnek a benyújtott igényekkel kapcsolatban - az ellenőrzés során - hiánypótlási feladata keletkezhet, amelyről a DKÜ Portál e-mail rendszerüzenetben értesíti a szervezet kapcsolattartóit.

A hiánypótlási feladat az "Ügyintézés" főmenü "Beszerzési igények" menüpontjában tekinthető meg.

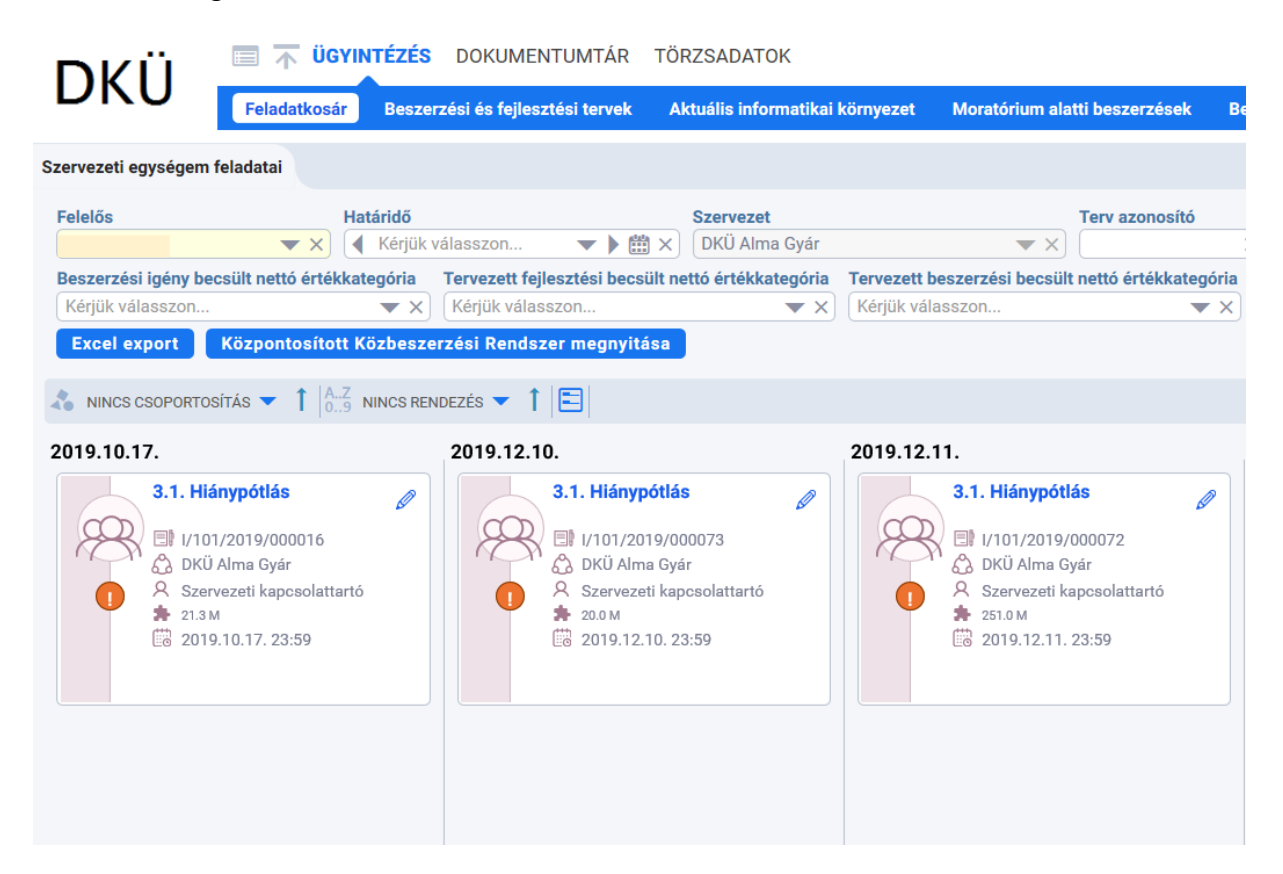

A "3.1. Hiánypótlás" megnevezésű feladatot megnyitva, a felugró ablak jobb oldalának alján található a hiánypótlás indoklása.

| Feladat szerkesztése    |                           | 3     | c    | Beszerzés / Közbeszerzés alapadatok  | Visszajelzések         |                                        | $\Box$    | 1     | CĽ |
|-------------------------|---------------------------|-------|------|--------------------------------------|------------------------|----------------------------------------|-----------|-------|----|
| Feladat leírás          | 3.1. Hiánypótlás          | >     | < 24 |                                      |                        |                                        |           |       |    |
| Felelős                 | Szervezeti kapcsolattartó |       | a    |                                      | Alapadatok             |                                        |           |       | 0  |
|                         |                           |       |      | Szervezet                            |                        | DKÜ Alma Gyár                          |           |       |    |
| Beérkezés időpontja     | 2019.12.06. 12:26         | ×E    | 8 1Z | Azonosító                            |                        | I/101/2019/000073                      |           |       |    |
| Határidő                | 2019.12.10. 23:59         | ×B    | a)   | lgénybenyújtás típusa                |                        | Tervsor módosítása nélkül              |           |       |    |
| Magiaguzás              |                           |       | é    | Becsült érték (nettó Ft)             |                        | 20 000 000                             |           |       |    |
| megjegyzes              |                           |       |      | A tervezett beszerzés egybeszámi     | tással érintett?       | Nem                                    |           |       |    |
|                         |                           |       |      | Fedezet forrása                      |                        | Saját                                  |           |       |    |
|                         |                           |       |      | Fedezet összege (nettó Ft)           |                        | 654 654 656                            |           |       |    |
|                         |                           |       |      | Igény benyújtás dátuma               |                        | 2019.12.06. 12:23                      |           |       |    |
|                         |                           |       |      | Beszerzés tárgya                     |                        | df                                     |           |       |    |
|                         |                           |       |      | KM-ből történő beszerzés?            |                        | Nem                                    |           |       |    |
| Hiánypótlást elvégeztem |                           |       |      | Szerződés időtartama a hatálybalé    | epéstől (hónapokban)   | 5                                      |           |       |    |
|                         |                           |       |      | Szerződéskötés tervezett időpontj    | a                      | 2019.12.13.                            |           |       |    |
| S Mentês S Mêgsem       |                           |       |      | Fejlesztés-e?                        |                        | Nem                                    |           |       |    |
|                         |                           |       | •    | Tervezett eljárás típusa             |                        | Saját beszerzés (A Kbt. hatál          | ya alá ne | m tar |    |
|                         |                           |       | 1    | Keretmegállapodás megjelölése        |                        |                                        |           |       |    |
|                         |                           |       |      | Keretmegállapodás azonosítója        |                        |                                        |           |       |    |
|                         |                           |       |      | Ki bonyolítja le a beszerzést?       |                        |                                        |           |       |    |
|                         |                           |       | - 8  | Az igényhez társított tervsor hivati | ozások száma           | 2                                      |           |       |    |
|                         |                           |       |      | Tervsor hivatkozások                 |                        | I/101/2019/000004<br>I/101/2019/000026 |           |       |    |
|                         |                           |       |      |                                      | 0 Ulfana falfa bibili  | 46                                     |           |       |    |
|                         |                           |       | - 1  |                                      | 5. Filallypotias kikul | uese                                   |           |       | _  |
|                         |                           |       | - 1  | Hanypotlas szükseget                 |                        | igen                                   |           |       |    |
|                         |                           |       | - 1  | Hianypotias indoklasa                |                        | n                                      |           |       |    |
|                         |                           |       |      |                                      |                        |                                        |           |       |    |
|                         |                           |       | - 1  |                                      |                        |                                        |           |       |    |
|                         |                           |       |      |                                      |                        |                                        |           |       |    |
|                         |                           |       | - 1  |                                      |                        |                                        |           |       |    |
|                         |                           |       |      |                                      |                        |                                        |           |       |    |
|                         |                           |       |      |                                      |                        |                                        |           |       |    |
|                         |                           | <br>_ | -    |                                      |                        |                                        |           | _     | _  |

Az alábbiak szerint lehetséges reagálni a hiánypótlásra:

- 1. A "3.1. Hiánypótlás" megnevezésű feladatot megnyitva, a felugró ablak bal oldalán a "Megjegyzés" mezőbe írt észrevétellel.
- 2. A "3.1. Hiánypótlás" megnevezésű feladatot megnyitva, a felugró ablak jobb oldalán, az "Alapadatok"-nál a ceruzára kattintva lehet megnyitni az igényt és itt, a "Visszajelzések" oldalon található az ellenőrzést végző személy hiánypótlási felhívása, ahol a "Válasz" gombra kattintva lehetséges észrevételt tenni.

| Beszerzési igény szer                                        | kesztése                  | = C ×         |    | Tervior | Visszajelzések | Dikumentumok | ÁEF Változásnapló |                           |         |                                        |
|--------------------------------------------------------------|---------------------------|---------------|----|---------|----------------|--------------|-------------------|---------------------------|---------|----------------------------------------|
| Azonosító                                                    | 1/101/2019/000072         | X             | ^  | oszlopo | K LATHATOSÁGA  | i≡  <b>H</b> |                   |                           |         | 21                                     |
| Érintett szervezet                                           | DKÜ Alma Gyár             | ▼×            | E  | TÍPUS   | MEGTEKINT      | SZERKESZTÉS  | TERVSOR SORSZÁM   | KÖTELEZŐ ADATOK KITÖLTVE? | TÉTEL   | TERVEZETT ELJÁRÁS PONTOS MEGNE         |
| neve                                                         |                           |               |    | Eredeti | Megtekintés    |              | 000002            | Igen                      | 1 tétel | Elektronikus beszerzési rendszer egysé |
| lgénybenyújtás<br>típusa                                     | Tervsor módosítása nélkül | ▼×            | I. |         |                |              |                   |                           |         |                                        |
| Tervsor                                                      | 101/2019/008 - 000002     | X             |    |         |                |              |                   |                           |         |                                        |
| Új technológia<br>bevezetését<br>szolgálja-e a<br>beszerzés? | Nem                       | <b>▼</b> X    | l  |         |                |              |                   |                           |         |                                        |
| Alkalmazás-<br>fejlesztésre<br>vonatkozik az<br>igény?       | Nem                       | <b>▼</b> X    | ⊛  |         |                |              |                   |                           |         |                                        |
| PÉNZÜGYI ADATOK                                              |                           |               |    |         |                |              |                   |                           |         |                                        |
| Becsült érték<br>(nettó Ft)                                  |                           | 251 000 000 × | L  |         |                |              |                   |                           |         |                                        |
| A tervezett<br>beszerzés<br>egybeszámítással                 | Nem                       | <b>▼</b> X]   | l  |         |                |              |                   |                           |         |                                        |
| Fedezet forrása                                              | Saját                     | T X           | I. |         |                |              |                   |                           |         |                                        |
| Fedezet összege                                              |                           | 555 555 ×     | I. |         |                |              |                   |                           |         |                                        |
| KÖZBESZERZÉSI AD                                             | АТОК                      |               |    | K       | _              |              |                   |                           |         | >                                      |

| Tervsor               | Visszajelzések                                   | Visszajelzések (b      | oelső)  | Dokumentumo       | k ÁEF      | Változásnapló | <b>o</b> 1 | CĽ |
|-----------------------|--------------------------------------------------|------------------------|---------|-------------------|------------|---------------|------------|----|
| Létrehoz              | ó                                                | Keresés a szövegben    | Mez     | ő neve            |            |               |            |    |
| Kérjük va             | álasszon 🔻 🗙                                     | ×                      | Kérj    | ük válasszon      | <b>•</b> × |               |            |    |
| Megjegyz              | zés dátuma<br>ik válasszon<br>ott mező: Általáno | ▼ ► 🛗 × 💽              | Új vis  | szajelzés 🤇 🚺     | Ó Érvény   | telenítés     |            |    |
| Kérjük, m<br>Köszönjü | inősítse át tervjóva<br>k.                       | áhagyást megelőző igér | nyét re | ndkívüli igénnyé. |            |               |            |    |
| <b>a</b> 2019.        | 12.09. <mark>89</mark> 8 d                       | KÜ Ügyintéző           | R       |                   |            |               | Válasz     |    |

A "3.1. Hiánypótlás" megnevezésű feladatot megnyitva, a felugró ablak bal oldalán a "Hiánypótlást elvégeztem" checkbox-ot kipipálva, majd a "Mentés" gombra kattintva lehet a hiánypótlási feladatot lezárni, az igényt további ellenőrzésre visszaküldeni a DKÜ részére.

| Feladat szerkesztése    |                           | 🗖 🖾 🗙      |
|-------------------------|---------------------------|------------|
| Feladat leírás          | 3.1. Hiánypótlás          | ×          |
| Felelős                 | Szervezeti kapcsolattartó | <b>L</b> × |
| Beérkezés időpontja     | 2019.12.05. 12:52         | × 🟥        |
| Határidő                | 2019.12.11.23:59          | $\times$   |
| Megjegyzés              |                           |            |
|                         |                           |            |
|                         |                           |            |
|                         |                           |            |
| Hiánypótlást elvég ztem |                           |            |
| 🔗 Mentés 🛛 😣 Mégsem     |                           |            |

Felhívjuk a figyelmet, hogy a felület nem chat-felületként funkcionál, így az ellenőrzést végző személy az érintett szervezet által adott választ a hiánypótlás benyújtását követően látja először.

# C. Igény lezárása

A benyújtott és jóváhagyott igény feladatként jelenik meg az érintett szervezet feladatkosarában.

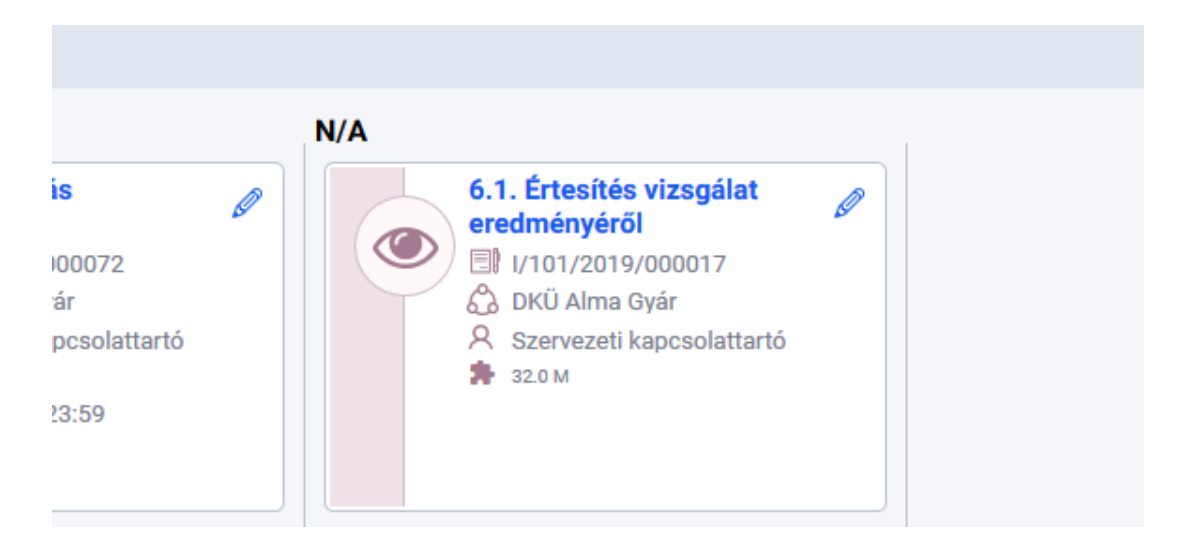

15 millió forint alatti igény esetén "6.1. Értesítés vizsgálat eredményéről", 15 millió forintot elérő vagy feletti igény esetén "8.1. Értesítés miniszteri döntésről" megnevezésű feladatot megnyitva, a felugró ablak jobb oldalán - az igény lezárásához - az eljárás eredményességéről, valamint a teljesítésről szükséges nyilatkozni, egyúttal a megfelelő dokumentumokat (döntés az eljárás eredményéről, szerződés, teljesítésigazolás) feltölteni. Ezt követően az "Eljárás lezárása", valamint a "Teljesítés lezárása" blokkban a "Kész" checkbox-ot kipipálva, a "Mentés" gombra kattintva lehetséges az igény lezárása.

| Feladat szerkesztése                                                                                                | <del></del>                                                                                          | Ľ× ≌                          | Beszerzés / Közbeszerzés ala                         | apadatok Visszajelzések                         |                                                 | 1                                           | C   |  |
|----------------------------------------------------------------------------------------------------|----------------------------------------------------------------------------------------------------|-------------------------------|------------------------------------------------------|-------------------------------------------------|-------------------------------------------------|---------------------------------------------|-----|--|
| Feladat leírás                                                                                                    | 6.1. Értesítés a vizsgálat eredményéről                                                              | ×                             |                                                      |                                                 |                                                 |                                             |     |  |
| Felelős                                                                                                    | Szervezeti kapcsolattartó                                                                            | # ×                           |                                                      | Alapadatok                                      |                                                 |                                             | 1   |  |
|                                                                                                    |                                                                                                    |                               | Szervezet                                            |                                                 | DKÜ Alma Gyár                                   |                                             |     |  |
| Beérkezés időpontja                                                                                                 | 2019.10.15. 15:31                                                                                    | × 100                         | Azonositó                                            |                                                 | 1/101/2019/000033                               |                                             |     |  |
| ELJÁRÁS LEZÁRÁSA                                                                                                    |                                                                                                    |                               | Igénybenyújtás típusa                                |                                                 | Tervsor módosítása nélki                        | 1 C                                         |     |  |
| Az aliárás aradmányas volt?                                                                                         | Kariik vilaaseen                                                                                     | - ×                           | a Becsült érték (nettó Ft)                           |                                                 | 390 000                                         |                                             |     |  |
| At charas creatingly ton.                                                                                           |                                                                                                    |                               | A tervezett beszerzés e                              | gybeszámítással érintett?                       | Nem                                             |                                             |     |  |
| Amennyiben a beszerzési eliárás                                                                                     | s eredményes volt, kérülk töltse fel a megkötött szerződést, vagy a megrendelést! 😡                  |                               | Fedezet forrása                                      |                                                 | Saját                                           |                                             |     |  |
|                                                                                                    |                                                                                                    |                               | Fedezet összege (nettő                               | (Ft)                                            | 32 443                                          |                                             |     |  |
| Amennyiben az eljárás eredmén                                                                                       | ytelen volt, kérjük töltse fel a döntést az eljárás eredménytelenné nyilvánításáról vagy a döntést a |                               | Igeny benyujtas datum                                | 8                                               | 2019.10.15.15:21                                |                                             |     |  |
| szerződéskötés megtagadásáró                                                                                        | 10                                                                                                   |                               | Beszerzes targya                                     |                                                 | ASUF                                            | ASDF                                        |     |  |
|                                                                                                    | <u></u>                                                                                              |                               | Szarződás időtartama                                 | Considio Idiodese a bail baliciatii (biasadhaa) |                                                 | Nem                                         |     |  |
| Kész                                                                                                    |                                                                                                    |                               | Szerződés löötartama a natalyöalepestol (nonapokoan) |                                                 | 2019 10 25                                      |                                             |     |  |
| TELJESÍTÉS LEZÁRÁSA                                                                                                 |                                                                                                    |                               | Feilesztés.e?                                        | ut adporta                                      | Nem                                             |                                             |     |  |
| A teilacítás magfalalt.a a                                                                                          |                                                                                                    |                               | Tervezett ellárás típusa                             |                                                 | Salát beszerzés (A Kbt. batálya alá nem tartozó |                                             | 70. |  |
| ióvábagyott inégynek?                                                                                               |                                                                                                    | Keretmegállapodás megielőlése |                                                      | ajelölése                                       |                                                 |                                             |     |  |
| ,                                                                                                    |                                                                                                    |                               | (F) Keretmegállapodás azo                            | onositója                                       |                                                 |                                             |     |  |
| A teljesítés megfelelt-e a                                                                                          | Kérjük válasszon 👻 🗙                                                                                 |                               | Ki bonyolitja le a besze                             | Ki bonyolitja le a beszerzést?                  |                                                 | A beszerzési eljárást DKŰ maga folytatja le |     |  |
| megkötött szerződésnek?                                                                                             |                                                                                                    |                               | Az igényhez társított tervsor hivatkozások száma     |                                                 | 0                                               |                                             |     |  |
| Amennyiben a teljesítés megtört                                                                                     | tént, kérjük töltse fel a teljesítésigazolás dokumentumát) 🚱                                         |                               | Tervsor hivatkozások                                 |                                                 |                                                 |                                             |     |  |
| Amennyiben a teljesítés nem fel                                                                                     | elt meg a benyújtott és jóváhagyott igényének, kérjük röviden indokolja, adja meg az eltérés okát, m | értékét!                      |                                                      | Benyúitott igény b                              | eszerzési módia                                 |                                             |     |  |
| Amagnulhan a tallocítós nam fal                                                                                     | olt man a szerződásnak közülk röviden indekelia adia men az oltásás skát mártákátt                   |                               | Minősítés                                            |                                                 | Megfelelő                                       |                                             | _   |  |
| Amennyiben a teijesites nem reteit meg a szerzodesnek, kerjuk roviden indokolja, adja meg az eneres okat, merteket: |                                                                                                    |                               | Döntés                                               | Döntés                                          |                                                 | A beszerzési eljárást DKŰ maga folytatja le |     |  |
| Kész                                                                                                    |                                                                                                    |                               |                                                      |                                                 |                                                 |                                             |     |  |

Az eljárás eredményéről szóló döntésként bármely, az adott szervezet hivatali rendjében használt, az eljárást jóváhagyó dokumentum feltölthető.

Szerződésként – amennyiben az eljárás nem jár szerződéskötéssel – megrendelés esetén a megrendelő, keretmegállapodásból történő beszerzés esetén a DKÜ Központosított Közbeszerzési Rendszerétől kapott visszaigazolás feltöltése javasolt.

Folyamatos teljesítés melletti szerződéseknél (pl. határozatlan idejű, havi teljesítésű szolgáltatási szerződéseknél) az igény az első havi teljesítésigazolás feltöltését követően lezárható, de a szerződés lejártáig minden havi teljesítésigazolás feltöltése szükséges.

| eladat szerkesztése                                |                                                                                                    |                      |
|----------------------------------------------------|----------------------------------------------------------------------------------------------------|----------------------|
| Feladat lei                                        | ís 6.1. Értesítés a vizsgálat eredményéről                                                         |                      |
| Fele                                               | šs Szervezeti kapcsolattartó                                                                       | 1                    |
| Beérkezés időpoi                                   | ja 2019.10.16. 14:37                                                                               | × (                  |
| ELJÁRÁS LEZÁRÁSA                                   |                                                                                                    |                      |
| Az eljárás eredményes v                            | t? Kérjük válasszon                                                                                | •                    |
| Amennyiben a beszerzés                             | ljen<br>eljári Nem                                                                                 |                      |
| Amennyiben az eljárás el<br>szerződéskötés megtaga | dménytelen volt, kérjük töltse fel a döntést az eljárás eredménytelenné nyilvánításá<br>lásáról! 🍘 | ról vagy a döntést a |
| к                                                  | sz 🔲                                                                                               |                      |
| TELJESÍTÉS LEZÁRÁSA                                |                                                                                                    |                      |
| A tejlesítés megfelelt-<br>jóváhagyott igényn      | a Kérjük válasszon                                                                                 | •                    |
| A teljesítés megfelelt-<br>megkötött szerződésn    | a Kérjük válasszon                                                                                 | •                    |
| Amennyiben a teljesítés                            | egtörtént, kérjük töltse fel a teljesítésigazolás dokumentumát! 🕢                                  |                      |
| Amennyiben a teljesítés<br>mértékét!               | sm felelt meg a benyújtott és jóváhagyott igényének, kérjük röviden indokolja, adja r              | neg az eltérés okát, |
| Amennyiben a teljesítés                            | em felelt meg a szerződésnek, kérjük röviden indokolja, adja meg az eltérés okát, m                | értékét!             |
| Amennyiben a szerződés                             | nódosításra került, kérjük töltse fel a módosított szerződést! 🚱                                   |                      |
|                                                    |                                                                                                    |                      |
| к                                                  | 32                                                                                                 |                      |

# D. Elutasított igény ismételt benyújtása

Elutasított igény ismételt benyújtása előtt az elutasított igényt le kell zárni.

Az elutasított igény "ISMÉTELTEN BENYÚJTHATÓ" jelzéssel jelenik meg az "**Ügyintézés**" főmenü "Beszerzési igények" menüpontjában:

| × 2017.11.10.          |                     | × 2017.11.00.       |
|------------------------|---------------------|---------------------|
| BENYÚJTOTT             | BENYÚJTOTT          | BENY                |
| Beszerzési igény       | Beszerzési igény    | Beszerzési igény    |
| <b>40.0 M</b>          | 24.2 M              | 🗯 270.0 М           |
| □ I/101/2019/000060    | ■ I/101/2019/000059 | ■ I/101/2019/000058 |
| <b>2019</b>            | <b>2019</b>         | <b>2019</b>         |
| DKÜ Alma Gyár          | DKÜ Alma Gyár       | DKÜ Alma Gyár       |
|                        |                     |                     |
| දො 2019.11.05.         | ශී 2019.11.05.      | ිසි 2019.11.05.     |
| ISMÉTELTEN BENYÚJTHATÓ | BENYÚJTOTT          | BENY                |
| Beszerzési igény       | Beszerzési igény 🖉  | Beszerzési igény    |
| ► 2.0 M                | ★ 18.0 M            | ► 0.1 M             |

Az igény ismételt benyújtásához az "Elutasított igény felvitele" gombra szükséges kattintani.

|                                                            |                            |                             | Δ 🛷 🌣        | 00:59:19 00:59:19 |
|------------------------------------------------------------|----------------------------|-----------------------------|--------------|-------------------|
| isek Beszerzési igények Éves beszá                         | moló                       |                             |              |                   |
|                                                            |                            |                             |              | 7 🏾 C 🖸           |
| Becsült nettó értékkategória<br>▼ X) Kérjük válasszon ▼ X) | Beszerzési igény felvitele | Elutasított igény felvitele | Excel export |                   |
| 2019                                                       | E 2019                     |                             |              | ^                 |

A Portál felugró ablakkal figyelmezteti a felhasználót, hogy csak elutasított igény másolható. A másolás során a korábban megadott adatok automatikusan betöltődnek, így kizárólag az elutasítás okaként megjelölt hiányosságok pótlásával, ismételten benyújtható az igény.

Az ismételten benyújtott igények ellenőrzése nem tér el az általános eljárástól.

Kérdés esetén, kérjük, írjon a help@dkuzrt.hu e-mail címre!

Digitális Kormányzati Ügynökség Zrt.